# **CloudCME User Instructions**

Please follow the steps below to set up your CloudCME account for a Children's Mercy continuing education activity.

# Download the CloudCME Mobile App

- 1. **Download the app** by searching for CloudCME in your app store.
- 2. Open the app and use the organization code: **childrensmercy**
- 3. Click the **LOGIN** button and use the appropriate credentials to sign in.
- 4. Double check that your **name is showing in the upper left corner**. You can now browse upcoming courses, view certificates, take tests, complete evaluations, and use the "Scan Attendance" feature in the app.

# Update Your CloudCME Profile

- 1. While in the app, open the menu bar, click 'Profile'.
- 2. Be sure all required fields are entered, especially that your profession is checked and all contact information accurate.
  - a. <u>CloudCME provides the appropriate credit type based on your identified profession.</u> If a profession isn't marked, you will only receive general attendance credit for an activity.

### Set Up 'Text for Attendance' in Your Phone

- 1. On your cell phone, create a new contact for CloudCME.
  - a. Name = CloudCME Children's Mercy
  - b. Phone Number = **855-966-4664**
- 2. Text your CloudCME account email to 855-966-4664. This will complete the one-time text for attendance set-up.
  - a. If successful, you will get a confirmation that your account phone number has been updated.
  - b. NOTE: If you have more than one CloudCME account (i.e., registered with multiple emails) text for attendance <u>may not work</u>. If you receive a response message about not being pre-registered or an account cannot be located, please reach out to <u>ipce@cmh.edu</u> to have them correct the issue.
- 3. Once you receive the success message, you are now set up to text your attendance at Children's Mercy CE activities.

### Log Attendance

A four-digit code will be provided at the start and end of an activity. Text the four-digit code to the 'CloudCME Children's Mercy' contact to record your attendance. You will receive a confirmation text of attendance.

**NOTE:** If you have more than one CloudCME account (i.e., registered with multiple emails) text for attendance <u>may not work</u>. If you receive a response message about not being pre-registered or an account cannot be located, please reach out to <u>ipce@cmh.edu</u> to correct the issue.

# Access Conference Handouts

#### IN THE APP:

Syllabus > 2025 Annual CMKC Sports Medicine Conference

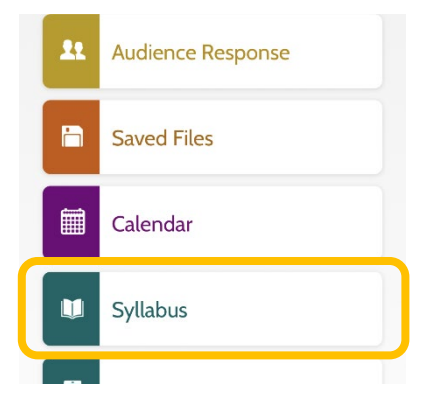

#### ON THE WEBSITE WHEN LOGGED IN:

*My CME > Registrations & Receipts > 2025 Annual CMKC Sports Medicine Conference > Schedule* 

Scan to go to the CloudCME website  $\rightarrow$ 

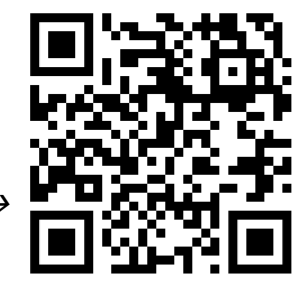

Questions or Issues? Email ipce@cmh.edu

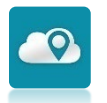

# Accessing Items in Your Account

Hovering over 'My CME' on the main task bar gives you access to the following items:

- View and/or update your profile
- View your transcript
- Complete activity evaluations
- Download activity certificates
- Take a test
- Claim External Credits

\*Items above can also be completed in the CloudCME App.

#### View and/or Update Your Profile:

- 1. On the top menu bar, hover over 'My CME' and select 'Profile'.
- 2. Add/update all pertinent information to your profile.
  - \*\*\*Make sure the correct professions are checked- this is how the system knows what type of credit to provide you!\*\*\*

#### View Your Transcript:

- 1. On the top menu bar, hover over 'My CME' and select 'Transcript'.
- 2. Transcripts are a running record and will have every activity completed in CloudCME on it. Each page is a designated credit type, so be sure to scroll all the way through the document to see all of your credits.
- 3. Transcripts may be filtered to show activities within a specific date range and credit type. The document may also be downloaded and emailed as needed.

#### Complete an Activity Evaluation:

#### Option 1: Click the Activity Link Emailed to You

- 1. After logging attendance, you will receive an email prompting you to complete the activity/course evaluation. **Click on the link** to be taken directly to the evaluation.
  - a. If the activity has multiple sessions, you will receive two links- one to evaluate sessions and one for the overall activity. You must complete both.
  - b. If you leave an evaluation prior to submitting, you may need to refresh the screen if it times out and/or an error message occurs.

Option 2: Complete Evaluation(s) in the Mobile App.

- 1. On the home page, select 'My Evaluations'.
- 2. Find the appropriate activity title and click 'Complete Evaluation'.
  - a. Reminder: Evaluations become available after attendance is logged.

#### Download Activity Certificates:

- 1. On the top menu bar, hover over 'My CME' and select 'Evaluations and Certificates'.
- After completing the activity evaluation, your certificate will become available. Click 'Download Certificate'.
  \*\*\*Certificates are in your account for up to 3 months. We recommend downloading and/or saving for your records ASAP.\*\*\*

#### <u>Take a Test:</u>

- 1. On the top menu bar, hover over 'My CME' and select 'Tests'.
- 2. All available tests will appear as a list. Find the appropriate activity title and click on 'Take Test'.
- 3. Answer all questions to the best of your ability. Click 'Submit' when completed.
- 4. You will see a pop-up screen with your test results.

#### Claim External Credits for Activities Completed Outside of Children's Mercy:

- 1. On the top menu bar, hover over 'My CME' and select 'External Credits'.
- 2. Click 'Claim External Credits'. Provide required activity information and upload documentation. Click 'Submit'.

# 

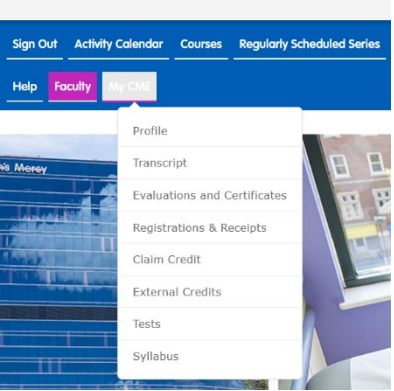